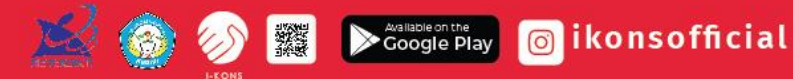

## **APLIKASI I-KONS**

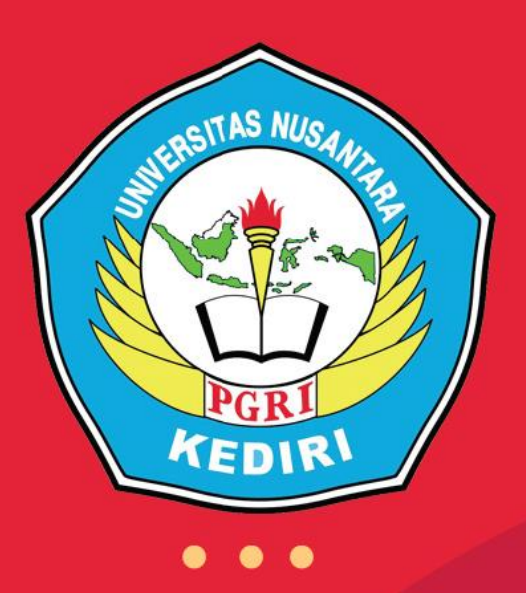

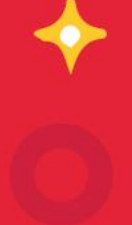

## **Disusun Oleh:**

- 1. Restu Dwi Ariyanto, M.Pd (0705128801)
- 2. Guruh Sukma Hanggara, M.Pd (0705068605)
- 3. Santy Andrianie, M.Pd (0728018901)

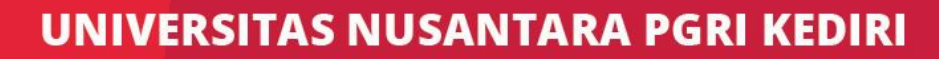

## **RINCIAN PRODUK**

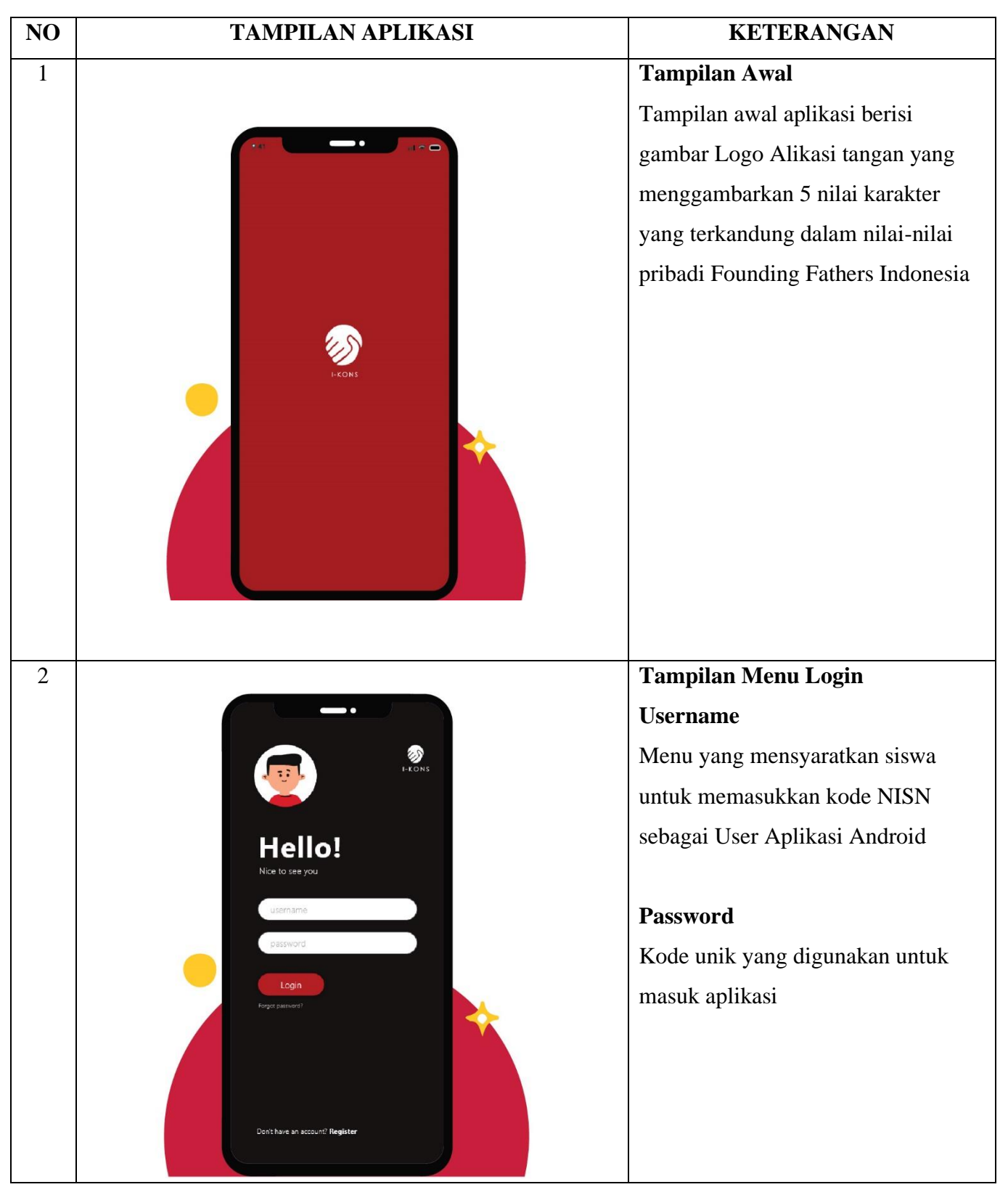

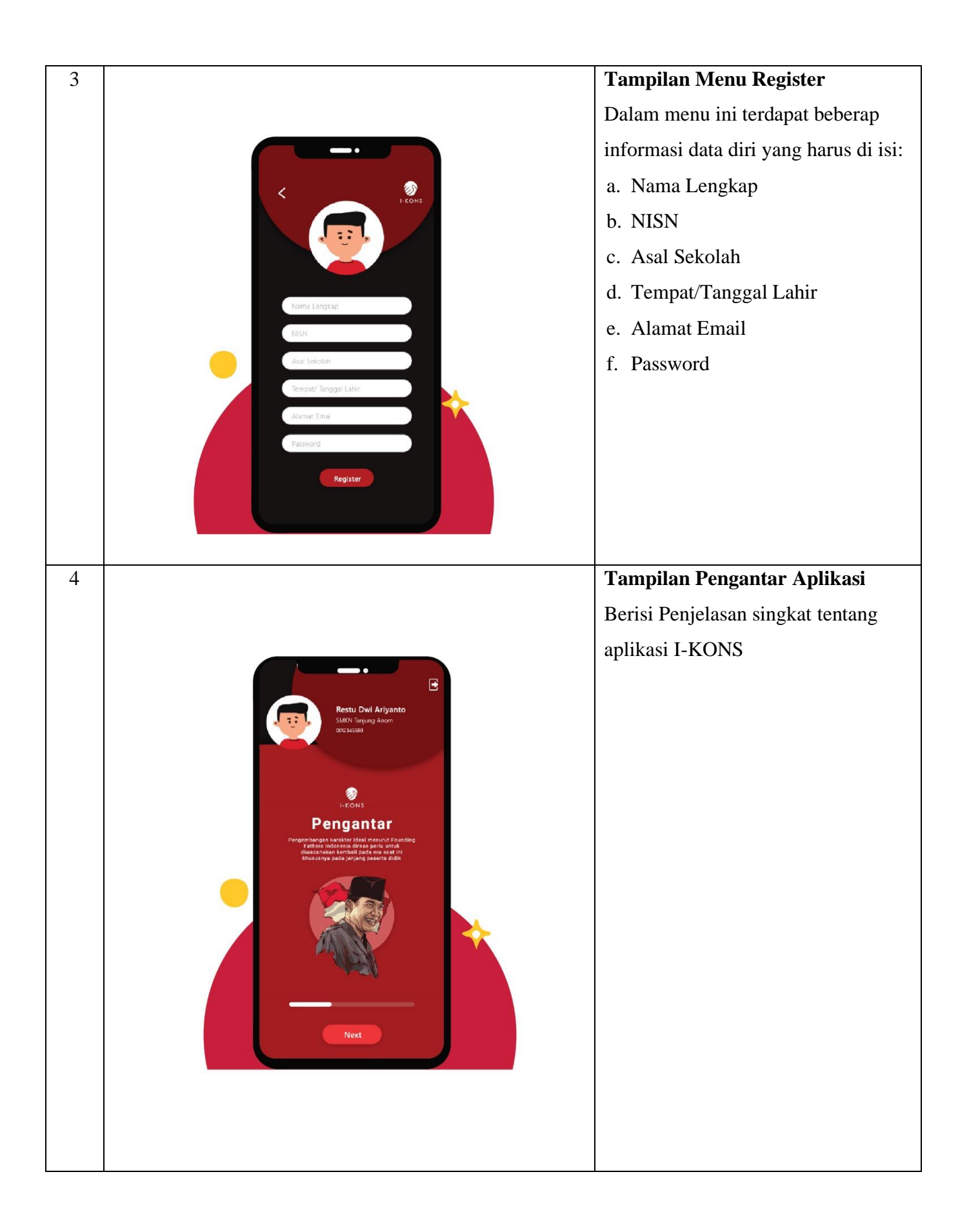

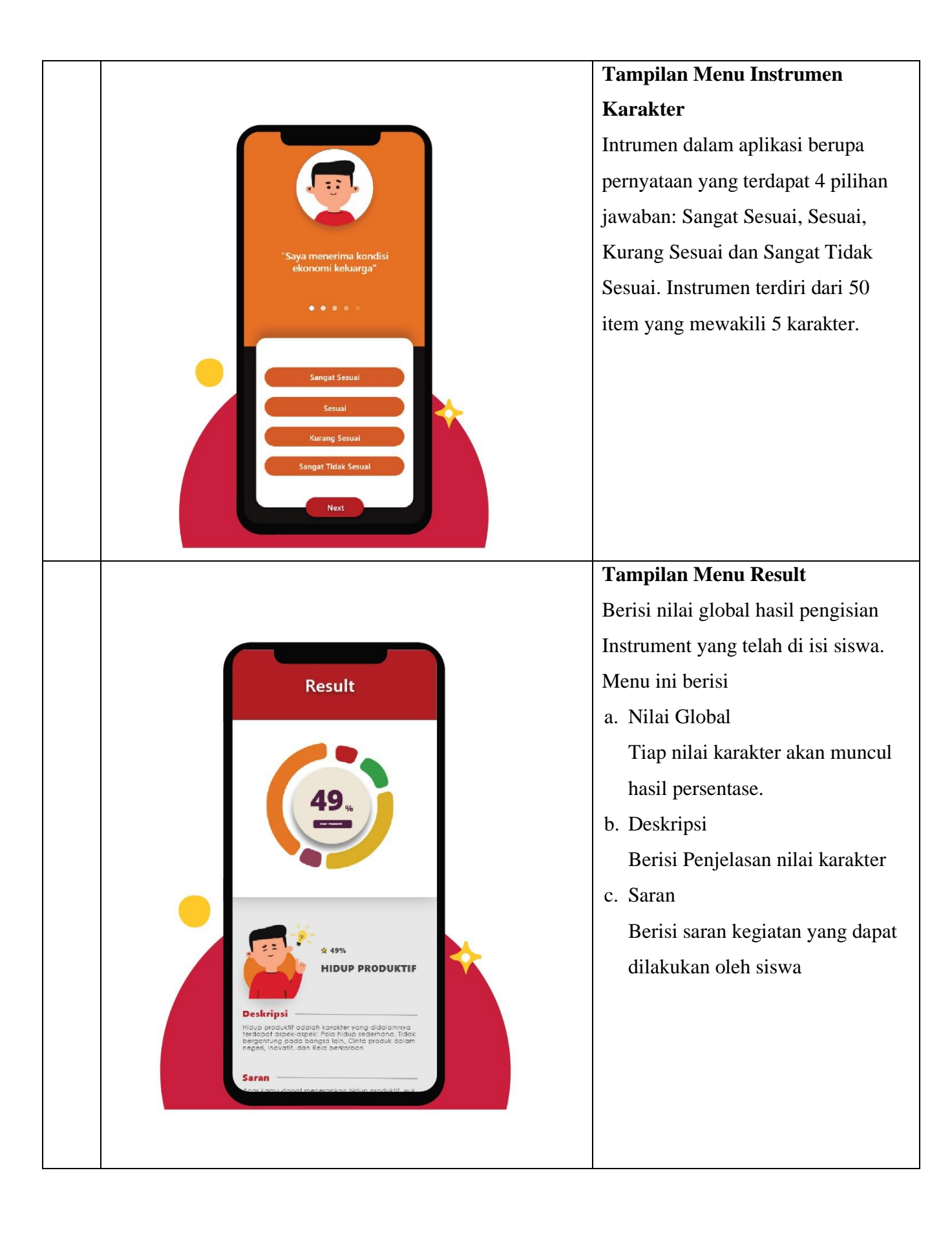

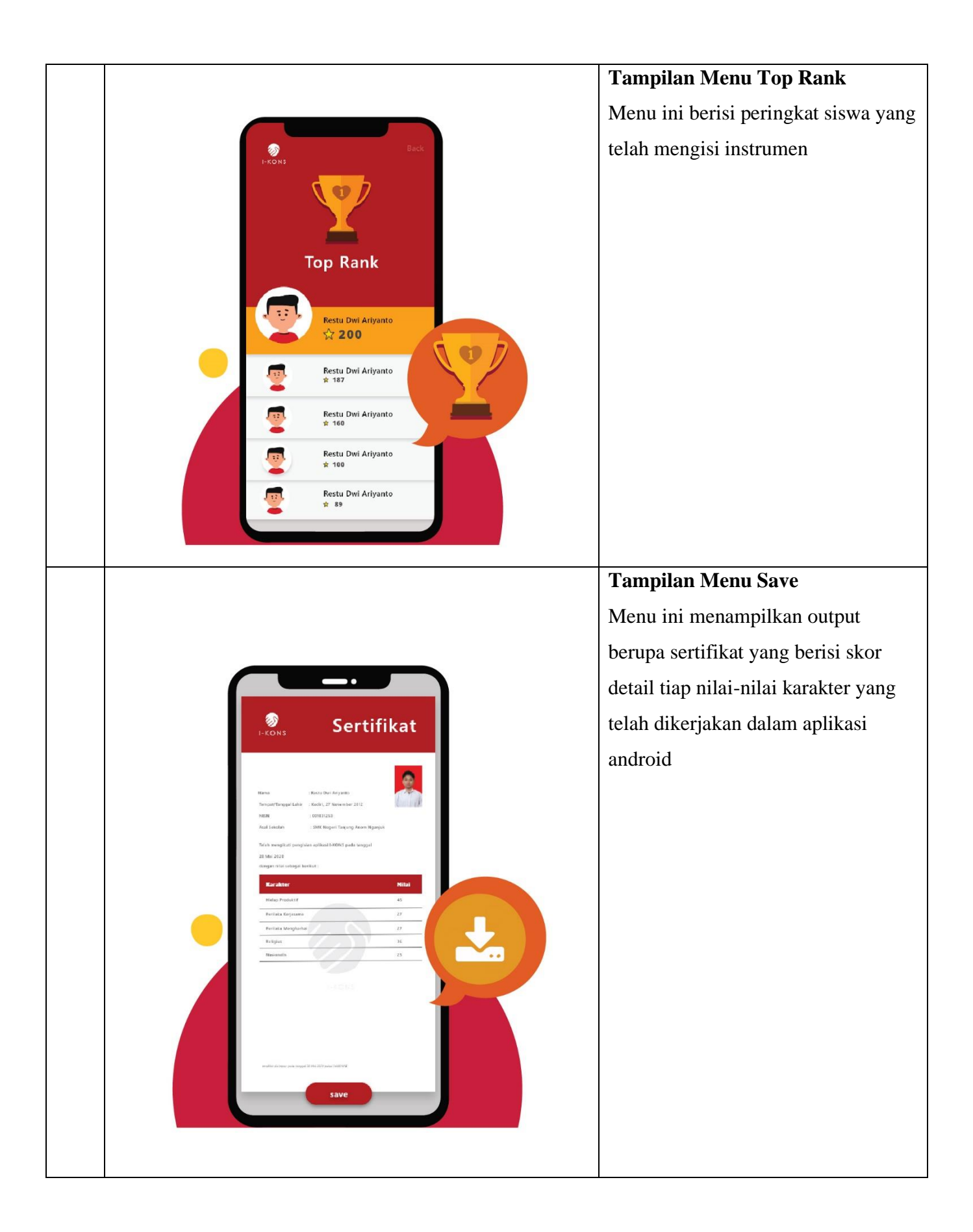

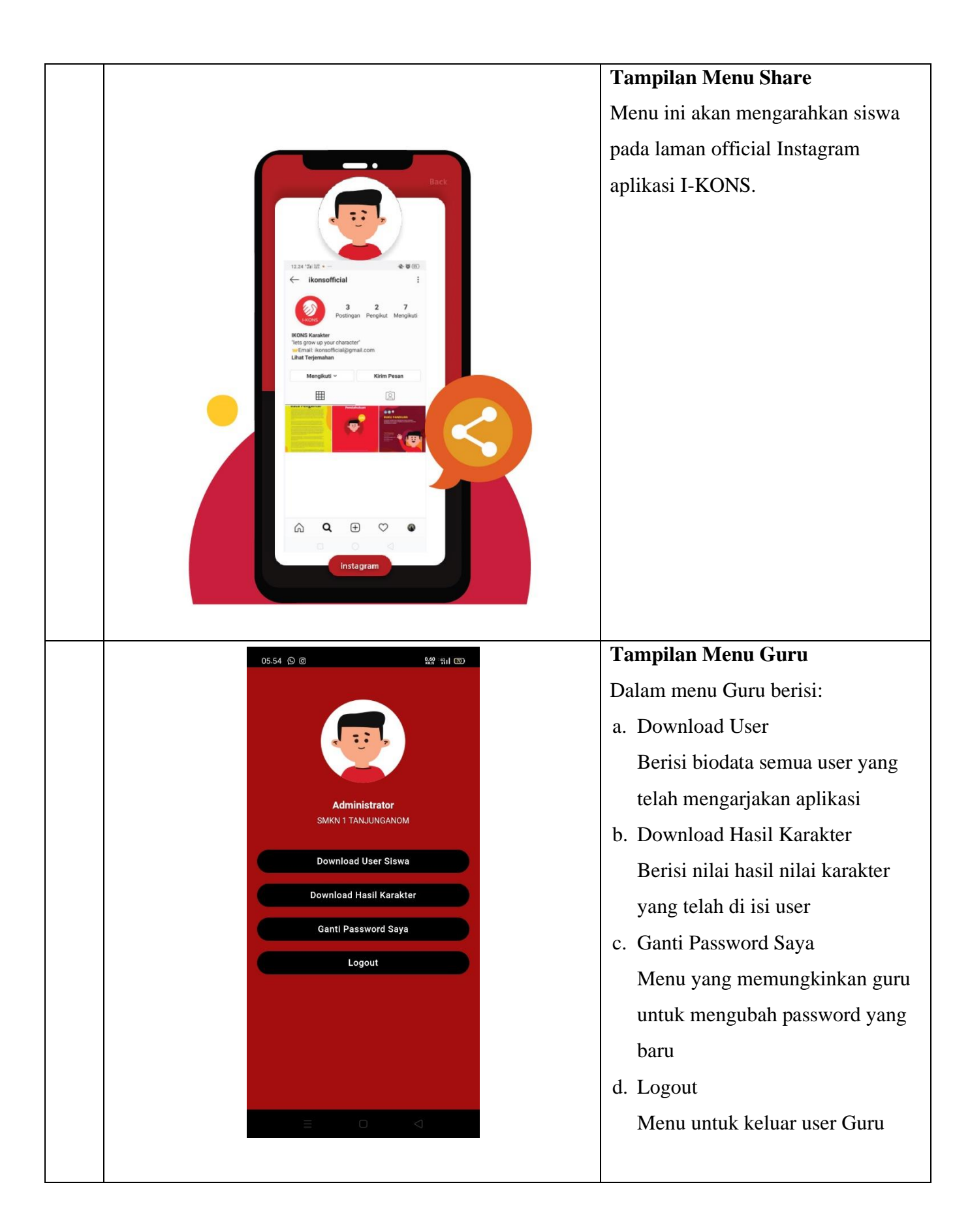

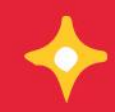

## Grow up with character

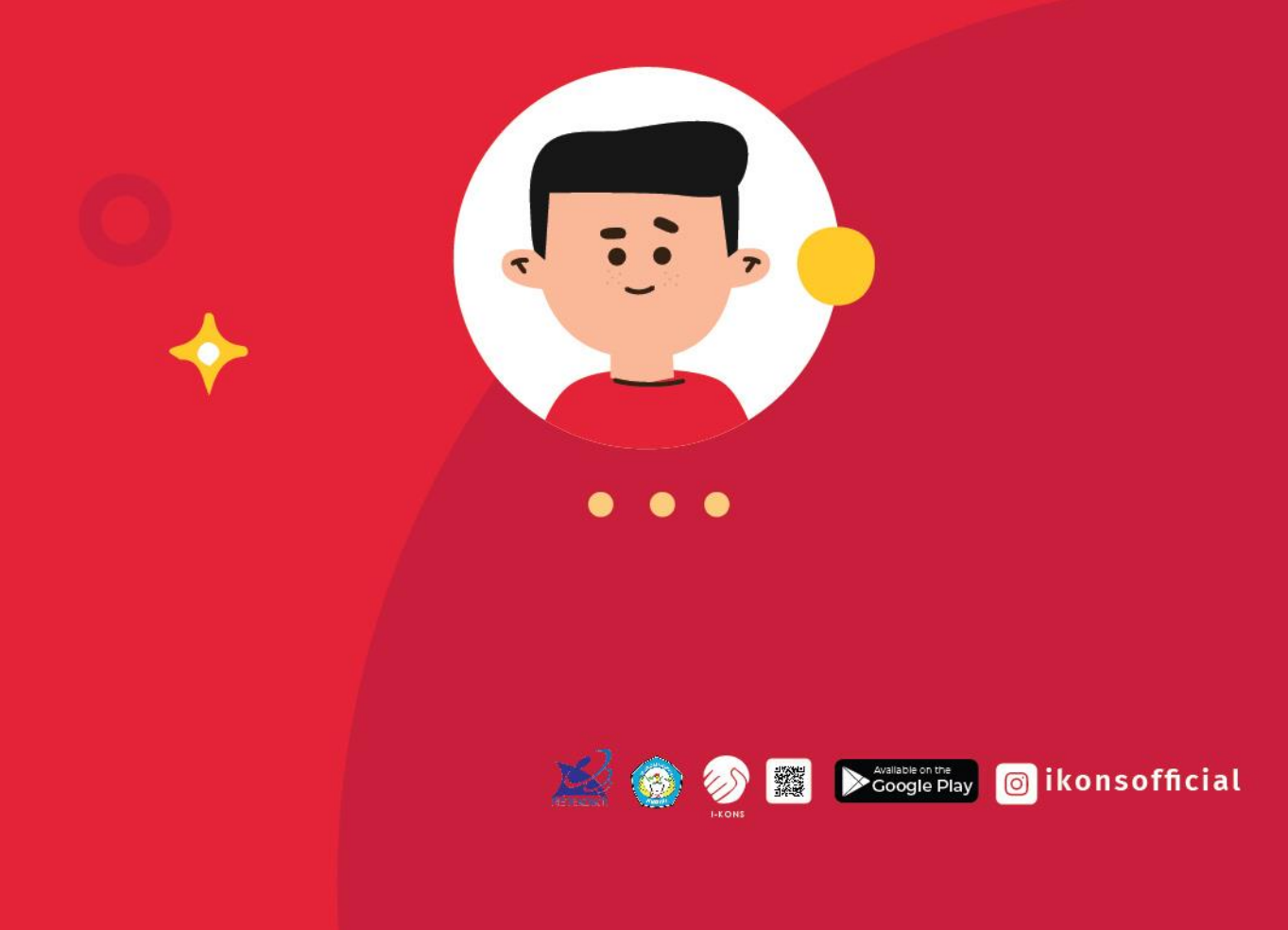